## Undergraduate Research Experiences (URE) Module: Summary

The **Spartan Experience Record (SER)** is a university sanctioned co-curricular record that captures a student's out-of-classroom experiences in ten distinct areas: education, community engagement, creativity, leadership, internships, involvement, intercultural experiences, advocacy, wellness and research/scholarship. This holistic view of a student's time at MSU is captured through the SER website (https://ser.msu.edu/)

The **Undergraduate Research Experience (URE) module** collects information about the research, scholarship and creativity activities that undergraduates are engaging in. While this data ultimately ends up on a student-centered document – the SER – the data collected can be used by both faculty and administrators to create a comprehensive view of the undergraduate research activities at MSU across the entire campus.

In addition to demonstrating the numbers of student and mentors in the different colleges and departments at MSU, the learning outcomes that students are achieving through their mentored scholarly experiences can also quantified. For example, more than half of the submitted 2023-24 UREs (57.2%) report that students have demonstrated critical thinking and inquiry through their undergraduate research experience. When coupled with the demographic information that can be pulled through NetIDs, the information can be used to uncover trends in participation and how undergraduate research positively supports a student's journey to career readiness at MSU.

## Undergraduate Research Experiences (URE) Module: A Guide for Mentors

**<u>Step 1</u>**: Log on to the SER at <u>https://ser.msu.edu</u>. After logging in, your home page will look something like this:

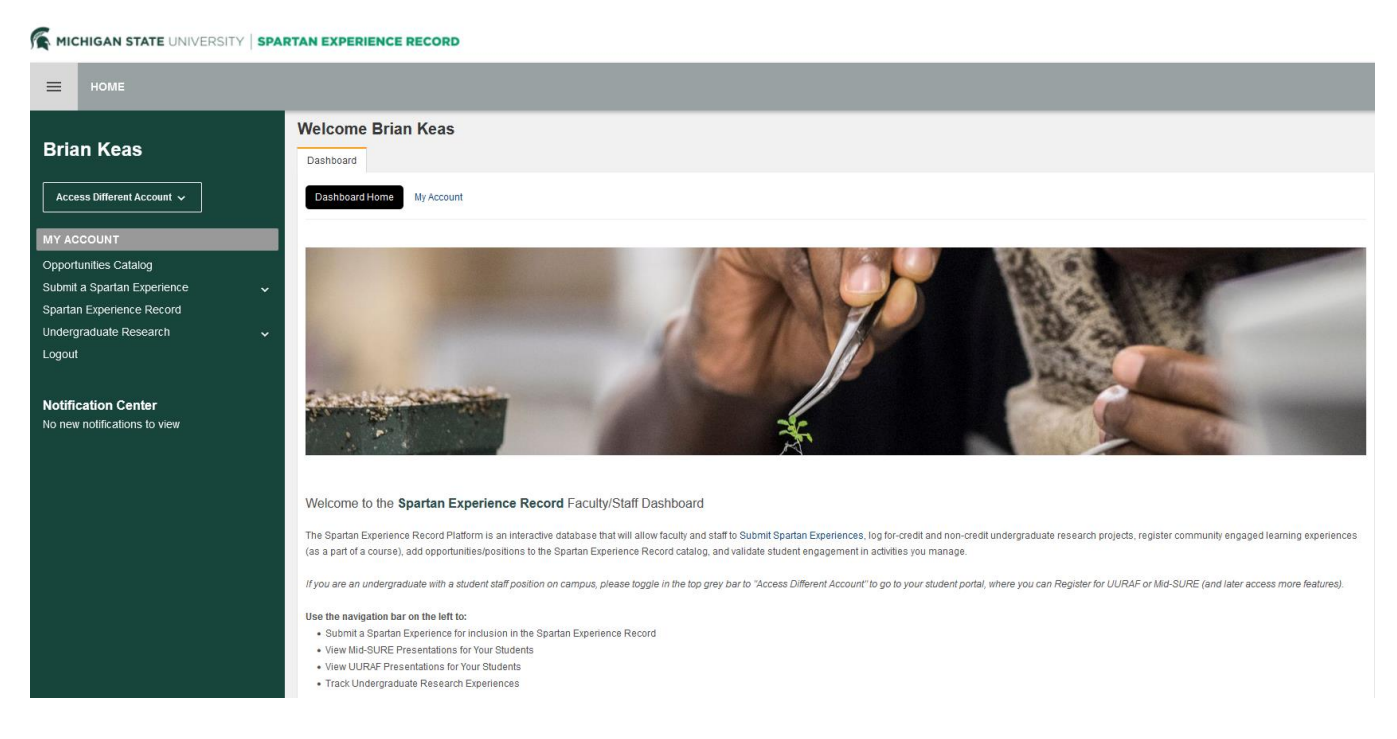

<u>Step 2</u>: Go to the menu on the left, search for **Undergraduate Research**, and click the arrow to access the dropdown menu (circled in the image below). Click **Undergraduate Research Experiences**, then choose the academic year that the undergraduate research experience will take place in.

| MY ACCOUNT                  |          | MY ACCOUNT                            |     | MY ACCOUNT                            |   |
|-----------------------------|----------|---------------------------------------|-----|---------------------------------------|---|
| Opportunities Catalog       |          | Opportunities Catalog                 |     | Opportunities Catalog                 |   |
| Submit a Spartan Experience | ~        | Submit a Spartan Experience           | ~   | Submit a Spartan Experience           | ~ |
| Spartan Experience Record   |          | Spartan Experience Record             |     | Spartan Experience Record             |   |
| Undergraduate Research      | (~)      | Undergraduate Research                | ^   | Undergraduate Research                | ^ |
| Logout                      | $\smile$ | Overview                              |     | Overview                              |   |
|                             |          | Undergraduate Research<br>Experiences | ( v | Undergraduate Research<br>Experiences | ^ |
|                             |          | UURAF                                 | ~   | URE 2024 - 2025                       |   |
|                             |          | Mid-SURE                              | ~   | UURAF                                 | ~ |
|                             |          | Logout                                |     | Mid-SURE                              | ~ |

Logout

**<u>Step 3</u>**: On the Undergraduate Experiences page, select the black circle with three dots in the lower right corner.

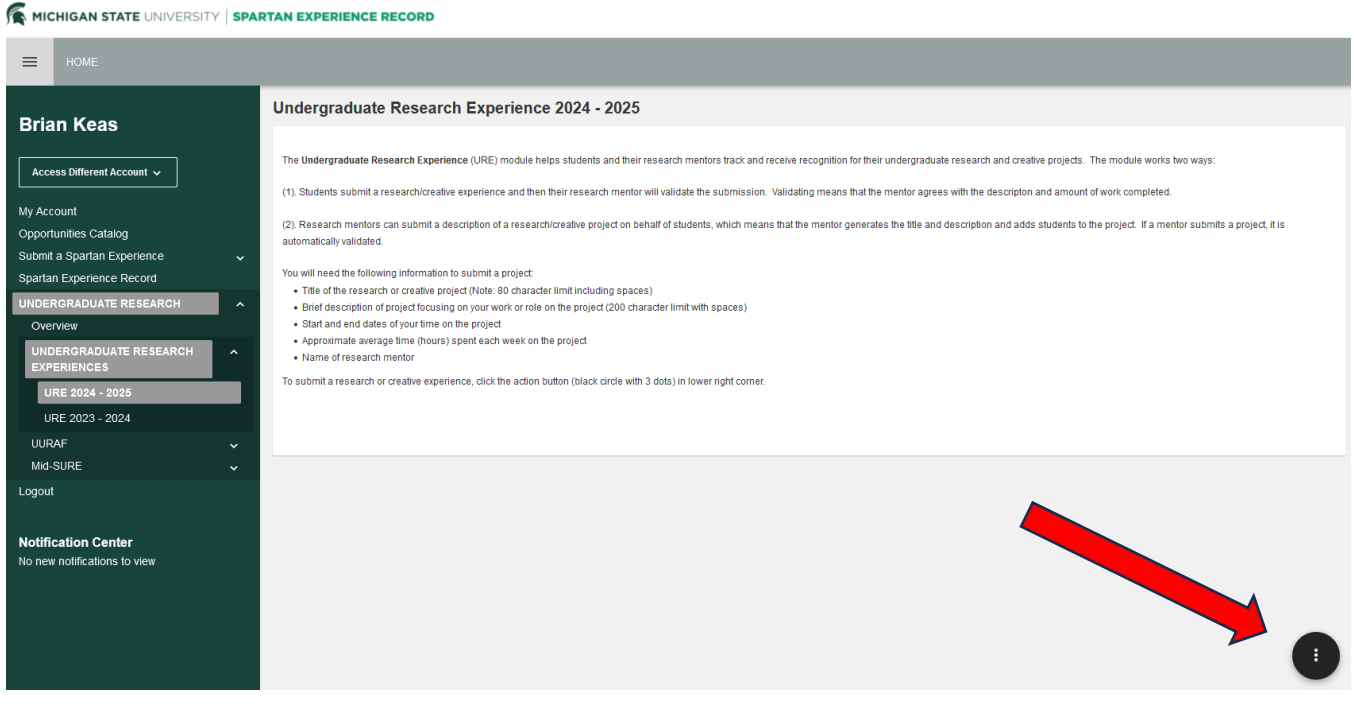

Note – any previously submitted UREs will be at the bottom of the page.

<u>Step 4</u>: When you click the black circle, options will appear. Select "Add Undergraduate Research Experience."

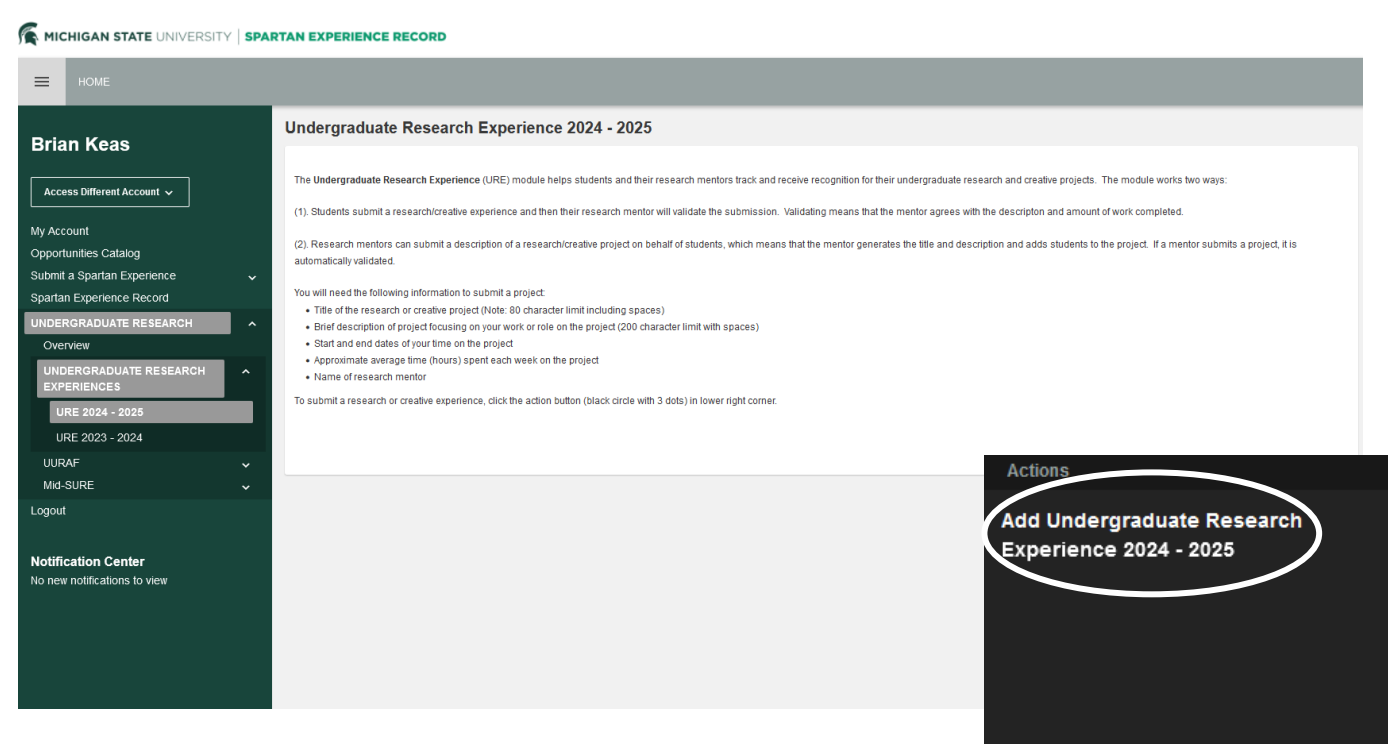

<u>Step 5</u>: Enter your student's name by typing their name or MSU NetID. A list of possible names will appear. When you see their name, select it and click **Next**. Be patient – sometimes it takes a few seconds for the student list to appear.

| =          |                          |                                                                                                    |
|------------|--------------------------|----------------------------------------------------------------------------------------------------|
| Brian Keas |                          | Add Undergraduate Research Experience 2024 - 2025 C Back to Home                                                                                                    |
| Acc        | ess Different Account 🗸  | Vindergraduate Research Experience 2024 - 2025 UNE Undergraduate Research Experience 2024 - 2025 Patients Add Additional Patients Add Add Staff / Pacific Pacific Paci |
| My Aco     | ount                     | The URE Submitter is the undergraduate student associated with this project.                                                                                                    |
| Oppor      | unities Catalog          | URE Submiller Lookup                                                                                                    |
| Submi      | a Spartan Experience 🗸 🗸 | doe                                                                                                    |
| Sparta     | n Experience Record      | Ellie Cataldo (cataldoe) 1D.                                                                                                    |
| UNDE       | RGRADUATE RESEARCH       | Emma DiNardo (dinardoe)                                                                                                    |
| Ove        | rview                    | Elise Do (doelise)<br>Emisic Doalar (doelise)                                                                                                    |
| UNE        | ERGRADUATE RESEARCH      | Ally Dederlein (dederl3)                                                                                                    |
| EXP        | ERIENCES                 | Noah Doedertein (doedert1)                                                                                                    |
| U          | RE 2024 - 2025           | Max Dooh (doohmax)                                                                                                    |
| UUF        | AF 🗸                     | Cane Usehing (doehing)                                                                                                    |
| Mid        | SURE 🗸                   |                                                                                                    |
| Logou      | 1                        |                                                                                                    |

**Step 6**: Complete the information requested including: time period of the research or creative experience, title of research/creative experience, the student's position type (Undergraduate Research Assistant, Undergraduate Creative Assistant, Professorial Assistant or Performer), a brief description of the duties that the student will be responsible for, the college or division of research of the mentor (which is you), your academic department and the learning outcomes associated with the experience. (A full list of LOs is listed at the end of this document.)

| EXAMPLE AND A CONTRACT AND A CONTRACT AND A CONTRAC |                                                                                |                                                                                                    |  |  |  |
|----------------------------------------------------------------------------------------------------|--------------------------------------------------------------------------------|----------------------------------------------------------------------------------------------------|--|--|--|
| номе                                                                                                    |                                                                                |                                                                                                    |  |  |  |
| Brian Keas                                                                                                    | Add Undergraduate Research Experience 2024 -                                   | 2025 C Back to Home C Back to Home Undergraduate Research Experience 2024 - 2025 C Add Additional Students Optional C Back to Home C Back to Home C Back to |  |  |  |
| My Account<br>Opportunities Catalog<br>Submit a Spartan Experience<br>Spartan Experience Record                                                                                                    | UNDERGRADUATE RESEARCH EXPERIENCE * Academic Year Research Experience Occurred | select                                                                                                    |  |  |  |
| Overview<br>UNDERGRADUATE RESEARCH<br>EXPERIENCES<br>URE 2024 - 2025                                                                                                    | * Title of Research or Creative Experience                                     | This title will be displayed on the Spartan Experience Record.<br>Typically this is the title of the research experience or creative activity similar to would be listed on a poster or oral presentation. Please do not use<br>"Research Assistant" or similar work titles.<br>                                                                                                    |  |  |  |
| UURAF V<br>Mid-SURE V                                                                                                    | * Position Type                                                                | This content will be displayed on the Spartan Experience Record.<br>-select-                                                                                                    |  |  |  |
| Notification Center<br>No new notifications to view                                                                                                    | * Position Description                                                         | This content will be displayed on the Spartan Experience Record.         When writing the description, focus concisely on the skills and broader competencies you demonstrated or learned in the position. Please use past tense.         This is not a summary/abstrat of the broader project. Appropriate descriptions could be (depending on the project):         Analyzed biological samples using NMR. Analyzed data using MaLAB. Administered surveys using Qualitrics. Created safety protocols to manage a four-<br>day socially distanced film.         This site has further examples of what is included on the SER.         Image: Comparison of the transmission of the transmission of transmission of the transmission of transmission of transmission o                                                                                                    |  |  |  |

Please adhere strictly to character limits for the Title and Position Description.

**<u>Step 7</u>**: Add the names of additional students if more than one student worked on the project. You can search by MSU NetID or by their names. If only one student worked on the project, select "**Next**."

| Add Undergraduate Research Experience Kack                                                                                               |                  |                                              |                                        | Sack to Home         |  |
|----------------------------------------------------------------------------------------------------|------------------|----------------------------------------------|----------------------------------------|----------------------|--|
| Undergraduate Research<br>Experience Type                                                                                                | URE<br>Submitter | Undergraduate Research Experience<br>Details | Add Additional<br>Students<br>Optional | Add<br>Staff/Faculty |  |
| Add Additional Students Connection to Undergraduate Research Experience                                                                  |                  |                                              |                                        |                      |  |
| Connect a Person to this Undergraduate Reseau<br>Experience. They must belong to one of the followin<br>groups: Student     User Look-up | Action User      |                                              |                                        |                      |  |
| Search for a user by first or last name, email address, username, or user ID.                                                            |                  |                                              |                                        |                      |  |

**<u>Step 8</u>**: Add yourself to the project as the research mentor. Additional faculty/staff (i.e., graduate students, postdocs, research associates) also can be added. Once finished, select "**Complete**."

| Add Undergraduate Research Experience                                                                                                    |                                                               |                                                     |  |  |
|----------------------------------------------------------------------------------------------------|---------------------------------------------------------------|-----------------------------------------------------|--|--|
| Undergraduate Research<br>Experience Type                                                                                                    | VIRE Undergraduate Research Experience Add Ad Student Details | ditional<br>ts Add<br>Staff/Faculty                 |  |  |
| Add Staff/Faculty Connection to                                                                                                    | o Undergraduate Research Experience                           |                                                     |  |  |
| Use the search box below to add the Staff/Faculty                                                                                                    | user associated with your research!                           |                                                     |  |  |
| Connect a Person to this Undergraduate Re<br>Experience. They must belong to one of the fol<br>groups: Staff / Faculty     User Look-up     Search for a user by first or last name, email address,<br>username, or user ID. | Action User                                                   |                                                     |  |  |
| At this point, the entry is listed as "Pending":                                                                                                    |                                                               |                                                     |  |  |
| HOME                                                                                                    |                                                               | Update Pending status  Change to approved & active  |  |  |
| Brian Keas                                                                                                    | Social Media as a Way to Promote Undergraduate Research       | Change to approved & inactive<br>Change to declined |  |  |
| Access Different Account v                                                                                                    | Undergraduate Nites Cetails Map Records                       | Create Record                                       |  |  |

Q

**Step 9**: If you are happy with the entry and wish for the UR office to create the record, you need to change the status to "Approved & Active" (you can access this menu using the three black dots at the bottom right of the window). Once Approved, the UR office will create the records for the student at the end of the semester and this research experience will appear on the student's Spartan Experience Record.

## Example Undergraduate Research Experiences in the SER:

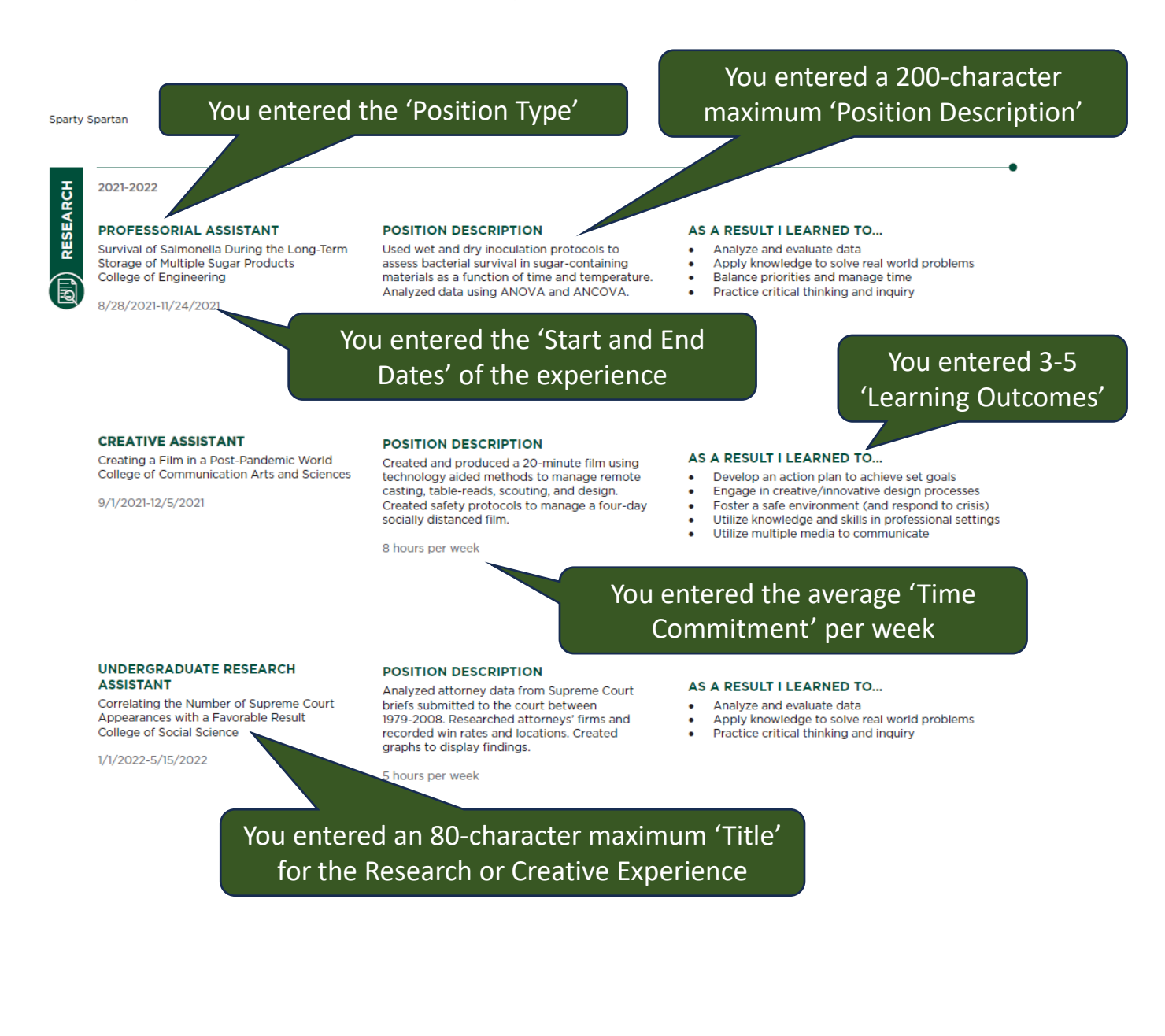

## **SER Learning Outcomes**

Advocate for myself and others Analyze and evaluate data Apply knowledge and skills in professional settings Apply knowledge and skills to develop purpose Apply knowledge to solve real world problems Articulate personal skillsets or values Balance priorities and manage time Build creative/innovative design processes Build or support inclusive communities Collaborate or build healthy relationships Contribute to a team or community Contribute to health and well-being of self and others Demonstrate effective interpersonal communication Demonstrate financial responsibility Develop an action plan to achieve set goals Enact policy/procedures to foster a safe environment Facilitate and support course learning Facilitate learning through peer-to-peer interactions Lead a presentation, meeting, or workshop Learn/understand cultures and perspectives different from my own Make informed, ethical decisions Practice critical thinking and inquiry Promote social and civic responsibility Understand connections between culture, society, politics, and arts Use context appropriate leadership strategies Use inclusive and equitable practices to inform actions Utilize multiple media to communicate Work effectively in a diverse environment